## 🍐 Promethean

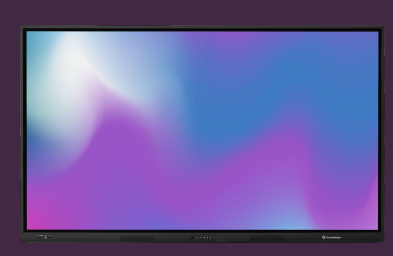

## SCREEN CAPTURE

## Learn how to capture and save any content displayed on your ActivPanel.

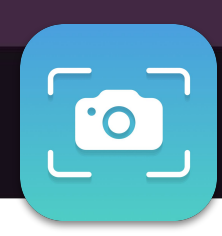

## Screen Capture

The Screen Capture app lets you capture any content displayed on the ActivPanel - including content from external sources, web camera etc. - and save it as an image, or share it directly into the Whiteboard app.

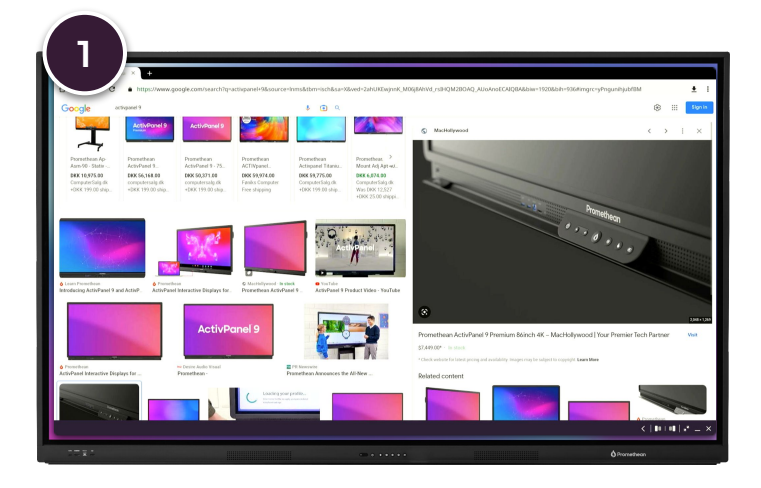

Open or navigate to the content or source, you want to capture.

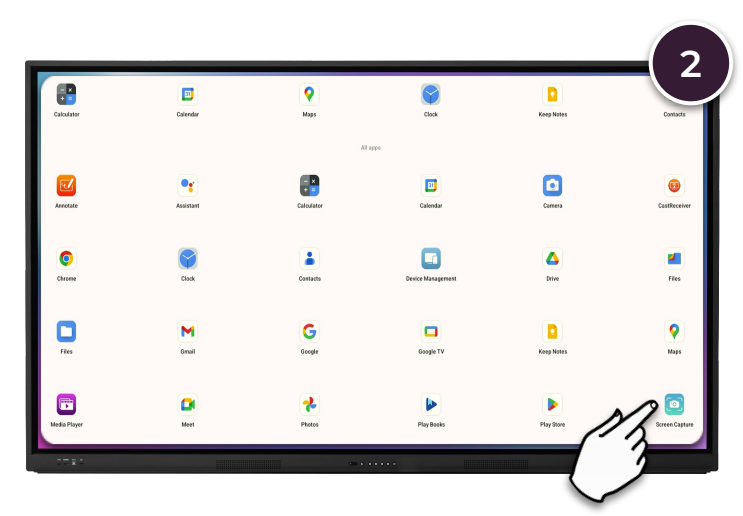

From the Menu, open the Applications Locker and select Screen Capture.

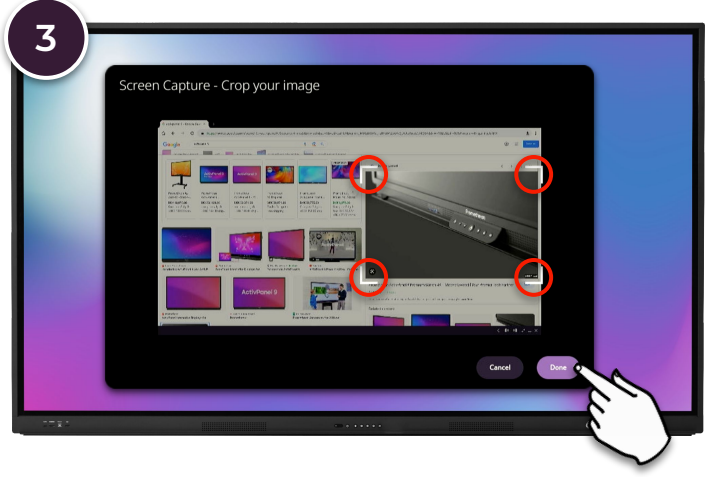

Crop the image to the desired area, using the handlebars in the corners and select Done.

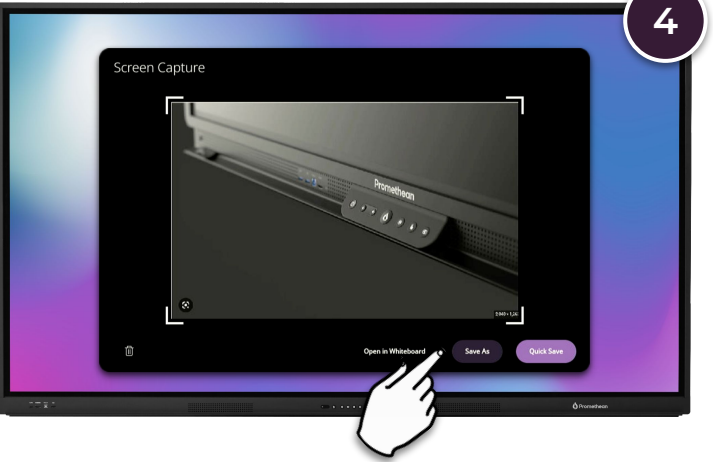

Select Save As, to save your image to a desired location, or Open in Whiteboard to paste it into a current or new Whiteboard file.